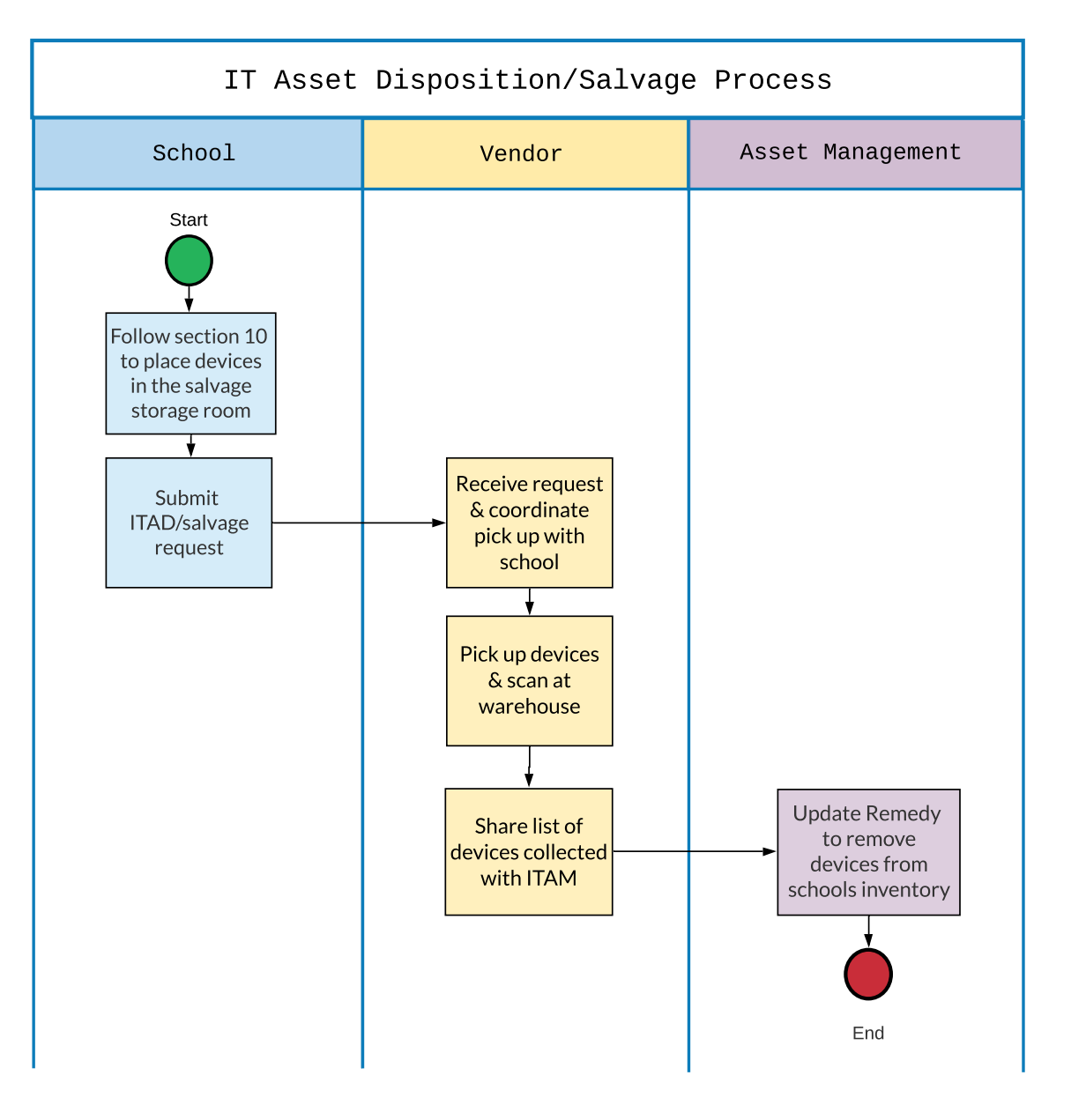

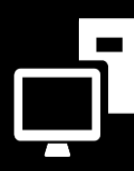

INFORMATION TECHNOLOGY DIVISION

# IT Asset Management

Step-By-Step Navigation

# TECHNOLOGY SALVAGE/RECYCLING REQUEST

## Step 1

### **REMEDY SINGLE SIGN-ON**

- Go to https://lausd-myit.onbmc.com
- Sign in using your single sign-on
- Click Log In

## Step 2

### **SEARCH FOR REQUEST**

- In search box, type in Salvage
- Click **Technology Salvage/Recycling** from search results

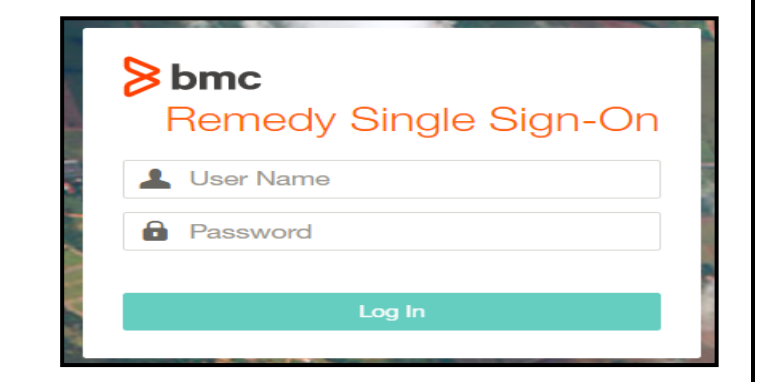

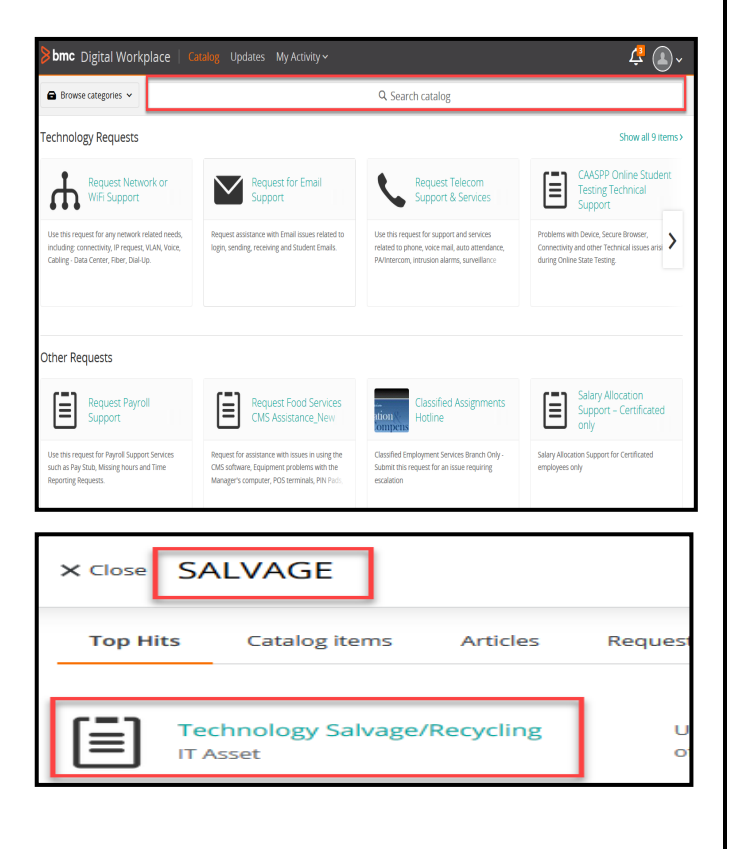

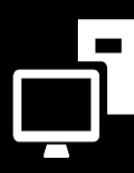

INFORMATION TECHNOLOGY DIVISION

# IT Asset Management

## Step-By-Step Navigation

## TECHNOLOGY SALVAGE/RECYCLING REQUEST

## Step 3

### DETAILS

- This Service Catalog is currently undergoing changes. Please move forward with this form to salvage all computing devices (including Title I).
  - → Select radio button to move forward with request

#### Provide request details

This Service Catalog is currently undergoing changes. Please move forward with this form to salvage all computing devices (including Title I).

No devices are from Title I or any other programs

## Step 4

### **DEVICE TYPE**

- Which type of devices need to be picked up?
  - $\rightarrow$  Apple devices
  - → Windows/Chromebook/Other devices

\* Note: The District has 2 separate vendors for Apple devices and other device types. Please submit a separate request for salvaging Apple devices and a separate request for other device types – Window/ Chromebook/others. Please do not mix devices in one request.

• Indicate the number of devices you would like picked up by device type

Which type of devices need to be picked up? \*

- Apple devices
- O Windows / Chromebook / Other devices

| How many iPads? *                                                                                                    |                            |
|----------------------------------------------------------------------------------------------------|----------------------------|
| Min: 0 — Max: 20000                                                                                                    |                            |
| 0                                                                                                    | ÷                          |
| How many Apple laptops? *                                                                                                    |                            |
| Min: 0 — Max: 20000                                                                                                    |                            |
| 0                                                                                                    | ÷                          |
| How many Apple desktops? *                                                                                                    |                            |
| Min: 0 — Max: 20000                                                                                                    |                            |
| 0                                                                                                    | *<br>*                     |
| How many other Apple devices? *                                                                                                    |                            |
| Min: 0 — Max: 20000                                                                                                    |                            |
| 0                                                                                                    | ÷ .                        |
|                                                                                                    |                            |
|                                                                                                    |                            |
|                                                                                                    |                            |
| How many Chromebooks? *                                                                                                    |                            |
| How many Chromebooks? *<br>Min: 0 — Max: 20000                                                                                                    |                            |
| How many Chromebooks? *<br>Min: 0 — Max: 20000                                                                                                    | *<br>*                     |
| How many Chromebooks? *<br>Min: 0 — Max: 20000<br>0<br>How many Windows laptops? *                                                                                                    | Ť                          |
| How many Chromebooks? *<br>Min: 0 — Max: 20000<br>0<br>How many Windows laptops? *<br>Min: 0 — Max: 20000                                                                                                    | ÷                          |
| How many Chromebooks? *<br>Min: 0 — Max: 20000<br>0<br>How many Windows laptops? *<br>Min: 0 — Max: 20000<br>0                                                                                                    | ↓<br>↓<br>↓                |
| How many Chromebooks? *<br>Min: 0 — Max: 20000<br>0<br>How many Windows laptops? *<br>Min: 0 — Max: 20000<br>0<br>How many Windows desktops? *                                                                                                    | ▲   ▼   ▲   ▼              |
| How many Chromebooks? *<br>Min: 0 — Max: 20000<br>0<br>How many Windows laptops? *<br>Min: 0 — Max: 20000<br>0<br>How many Windows desktops? *<br>Min: 0 — Max: 20000                                                                                                    | ↓   ↓   ↓                  |
| How many Chromebooks? *<br>Min: 0 — Max: 20000<br>0<br>How many Windows laptops? *<br>Min: 0 — Max: 20000<br>0<br>How many Windows desktops? *<br>Min: 0 — Max: 20000<br>0                                                                                                    | ↓<br>↓<br>↓<br>↓<br>↓<br>↓ |
| How many Chromebooks? *<br>Min: 0 — Max: 20000<br>0<br>How many Windows laptops? *<br>Min: 0 — Max: 20000<br>0<br>How many Windows desktops? *<br>Min: 0 — Max: 20000<br>0<br>How many other devices? *                                                                           | ▲   ▼   ▲   ▼              |
| How many Chromebooks? *<br>Min: 0 — Max: 20000<br>0<br>How many Windows laptops? *<br>Min: 0 — Max: 20000<br>0<br>How many Windows desktops? *<br>Min: 0 — Max: 20000<br>0<br>How many other devices? *<br>- "Other" does not refer to Apple devices.<br>Min: 0 — Max: 20000      |                            |
| How many Chromebooks? *<br>Min: 0 — Max: 20000<br>0<br>How many Windows laptops? *<br>Min: 0 — Max: 20000<br>0<br>How many Windows desktops? *<br>Min: 0 — Max: 20000<br>0<br>How many other devices? *<br>- "Other" does not refer to Apple devices.<br>Min: 0 — Max: 20000<br>0 |                            |

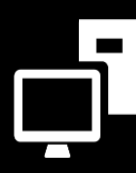

INFORMATION TECHNOLOGY DIVISION

# IT Asset Management

### Step-By-Step Navigation

# TECHNOLOGY SALVAGE/RECYCLING REQUEST

# Step 5

### **PICK UP LOCATION**

- Select the school or office site from where the device should be picked up
- When should the devices be picked up from the site?
  - ightarrow Monday through Friday
  - $\rightarrow$  Monday
  - $\rightarrow$  Tuesday
  - $\rightarrow$  Wednesday
  - $\rightarrow$  Thursday
  - $\rightarrow$  Friday
- What is the best phone number to contact you?

# Step 6

### **LIST OF DEVICES**

• Did you attach the list of devices that you are requesting to be salvaged?

 $\rightarrow$  Yes

- Click on Attach Files to attach spreadsheet to ticket
  - \* Note: You may generate an assets deployed report and highlight the devices you would like picked up from your site
- Click Submit Request

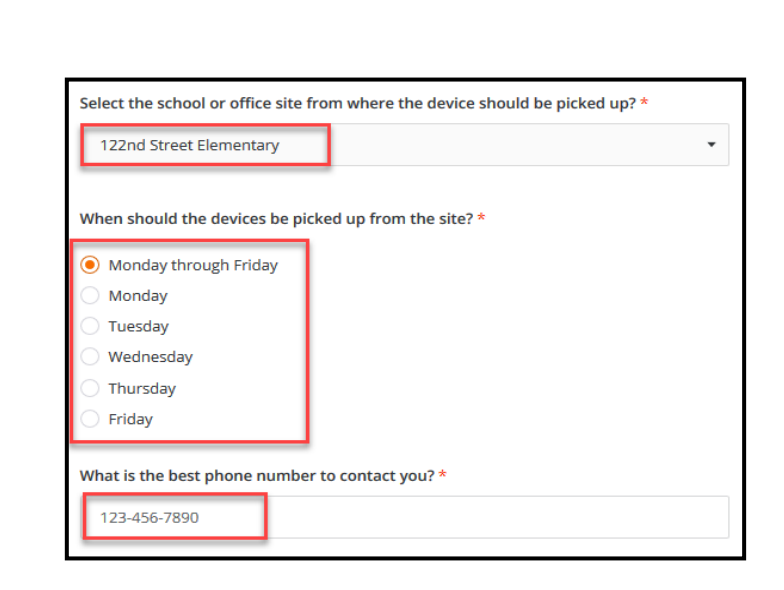

| Did you attach the list of devices that you are requesting to be salvaged? *       |
|------------------------------------------------------------------------------------|
| (Generate an Assets Deployed report and highlight devices that you are salvaging.) |
| ○ No                                                                               |
| Large attachments (2 MB and more) can take more time to upload                     |
|                                                                                    |
| Submit Request                                                                     |
|                                                                                    |
|                                                                                    |